## () amen.fr

## Désactiver ou effacer le cache de Varnish :

Dans ce tutoriel nous vous montrons comment désactiver et nettoyer le cache de la plateforme WordPress.

1. Rendez-vous dans votre plateforme WordPress, cliquez sur "Réglages Avancées" et sur l'option "WordPress":

| Verstives<br>Ormaines<br>Bases de données | Aperçu<br>tutorielsamen.zom             |                                        |                     |
|-------------------------------------------|-----------------------------------------|----------------------------------------|---------------------|
| Cronjobs<br>Sauvegardes                   | tutorielsamen.com                       | CC o                                   | érer votre site web |
| Securité                                  |                                         | Adresse IPv4                           |                     |
| 556                                       |                                         | 213.158.93.55                          | 8                   |
|                                           |                                         | Adresse IPv6                           |                     |
|                                           | ~~~~~~~~~~~~~~~~~~~~~~~~~~~~~~~~~~~~~~~ | 2a01:8107:ff0:10a2=fc84:15c7           | 0                   |
|                                           | )())                                    | 00 version WordPress                   |                     |
|                                           |                                         | 6.6.2                                  |                     |
|                                           | ~~~ W                                   | Utilisation du disque                  |                     |
|                                           |                                         | 195/30720 MB                           |                     |
|                                           |                                         | Utilisation de la base de données      |                     |
|                                           |                                         | 2/1024 MB                              |                     |
|                                           |                                         | Dernière sauvegarde de base de dennées |                     |
|                                           |                                         | Pas encore disponible                  |                     |

2. Cliquez sur "Vider le cache". Vous pouvez aussi désactiver/activer le cache Varnish :

| Mises à jour automatiques                                         | ; 0                     | Attre à niveau pour déverrou |
|-------------------------------------------------------------------|-------------------------|------------------------------|
| Type de mise à jour                                               | Dernière mise à jour le | Statut                       |
| Noyau WordPress                                                   | Pas encore disponible   | Inactif                      |
| Plugins                                                           | Pas encore disponible   | Inactif                      |
| Thèmes                                                            | Pas encore disponible   | Inactif                      |
| Mise en cache<br>Système                                          |                         | sta                          |
| Mise en cache<br>Systeme<br>Varnish                               |                         | Sta<br>Vider le cac          |
| Mise en cache<br>Systeme<br>Varnish<br>Paramètres de statistiques | 5                       | sta<br>Vider le cac          |

3. Bravo ! Vous avez vidé le cache de votre plateforme.